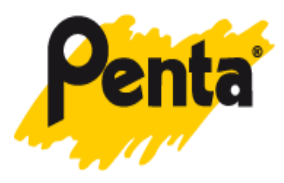

# Návod na odbornou – dealerskou refiskalizaci registrační pokladny Daisy eXpert SX

Z níže uvedeného odkazu stáhněte software <u>ECRUpdaterService.application</u> (pro stažení klikněte pravým tlačítkem myši a zvolte volbu **Uložit jako**).

Instalaci proveďte dle vyobrazení viz. níže. Přihlašovací jméno i heslo do aplikace je shodně **Penta\_CZ!** 

Odkaz ke stažení : <u>http://datastore.penta.cz/produkty/3/9/4/394177/Daisy%20/</u> Pro funkčnost aplikace je třeba mít nainstalován Microsoft Visual C++ 2008 SP1 Redistributable Package a Microsoft .NET Framework 2.0 SP2

| nistalace aplikace – upozomeni zabezpeceni                                      |                                                                                            |
|---------------------------------------------------------------------------------|--------------------------------------------------------------------------------------------|
| Vydavatele nelze ověřit.                                                        |                                                                                            |
| Opravdu chcete tuto aplikaci nainstalovat?                                      |                                                                                            |
| Název:                                                                          |                                                                                            |
| ECR Updater Service                                                             |                                                                                            |
| Z (chcete-li zobrazit úplnou doménu, po<br>217.18.243.196                       | držte ukazatel myši nad následujícím řetězcem):                                            |
| Vydavatel:<br>Neznámý vydavatel                                                 |                                                                                            |
|                                                                                 | Instalovat <u>N</u> einstalovat                                                            |
| Aplikace z Internetu mohou být užitečn<br>pepovažujete za důvěryhodný, nejnstal | né, mohou však také poškodit počítač. Pokud zdroj<br>jujte tento software. Další informace |

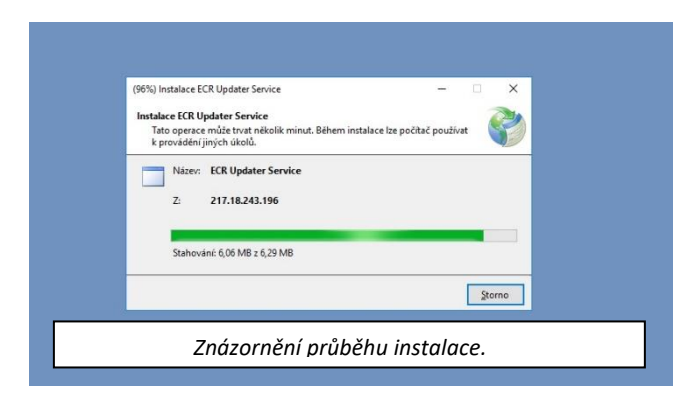

|                                                                                           | Login X<br>Penta_C2! |  |
|-------------------------------------------------------------------------------------------|----------------------|--|
| Přihlašovací dialog aplikace – přihlašovací jméno a heslo<br>jsou shodně <b>Penta_CZ!</b> |                      |  |
|                                                                                           | Login Cancel         |  |

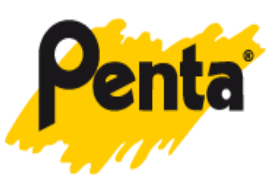

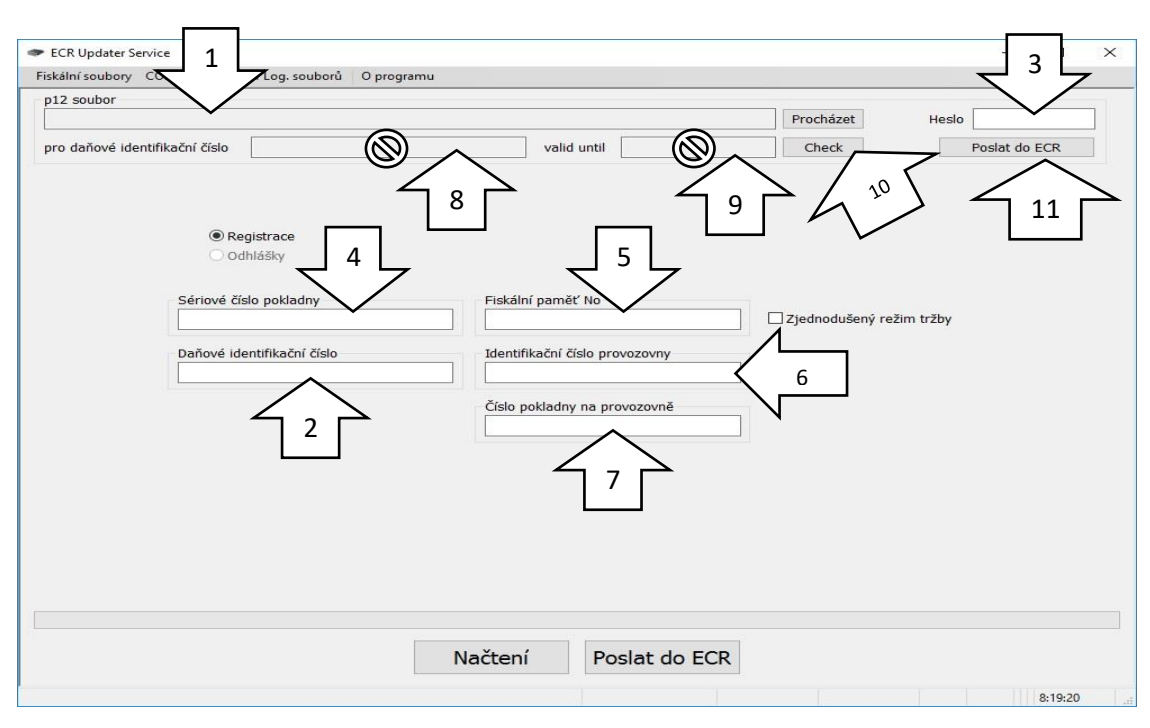

Obrázek výše znázorňuje prostředí aplikace pro fiskalizaci registrační pokladny Daisy eXpert SX.

Aplikace byla vyvíjena s důrazem na funkčnost, přehlednost a uživatelský komfort pro odbornou veřejnost.

# 1. vyplňovací pole p12 soubor

- pomocí volby Procházet zadejte umístění nového certifikátu s příponou \*. p12

### 2. vyplňovací pole pro daňové identifikační číslo

- zadejte daňové identifikační číslo ve tvaru CZ"přidělené\_číslo" (DIČ)

#### 3. <u>vyplňovací pole Heslo</u>

- zadejte heslo zadané při vytváření certifikátu na portále Finanční správy

# 4. vyplňovací pole Sériové číslo pokladny

- zadejte sériové číslo registrační pokladny uvedené na spodní straně zařízení

#### 5. vyplňovací pole Fiskální paměť No

- zadejte identické údaje jako ve vyplňovacím poli Sériové číslo pokladny

#### 6. vyplňovací pole Identifikační číslo provozovny

- zadejte identifikační číslo provozovny přidělené Finanční správou

# 7. vyplňovací pole Číslo pokladny na provozovně

- zadejte číslo pokladny při "prvoinstalaci" 1

8. vyplňovací pole pro daňové identifikační číslo

 vyplňovací pole se nevyplňuje, slouží ke kontrole shody údajů zadaných v aplikaci s údaji obsaženými v certifikátu – je-li vše správně zadáno, vypíše se po stisknutí dialogu Check(10) Daňové identifikační číslo obsažené v certifikátu

# 9. vyplňovací pole valid until

 vyplňovací pole se nevyplňuje, slouží ke kontrole shody údajů zadaných v aplikaci s údaji obsaženými v certifikátu – je-li vše správně zadáno, vypíše se po stisknutí dialogu Check(10) zobrazuje konec platnosti certifikátu

# 10. dialog Check

11. Poslat do ECR – stiskněte pouze horní tlačítko Poslat do ECR